## Process liaison FoxNot directement d'iNot

Pour l'activation du partenariat avec l'office, les notaires / comptes administrateurs peuvent depuis le logiciel de rédaction d'acte activer l'accès à l'API eux même.

1. Depuis les paramètres, allez dans **Paramètre d'INOT**, **Gérer les partenaires** informatiques.

| Personnaliser mon environnement                                                                                |  |  |  |
|----------------------------------------------------------------------------------------------------|--|--|--|
| Bienvenue dans l'écran principal des paramétrages                                                              |  |  |  |
| Cet écran vous permet de paramétrer le contenu de vos informations<br>et de configurer vos éléments graphiques |  |  |  |
| Je souhaite paramétrer les formalités                                                                          |  |  |  |
| Transmissions                                                                                                  |  |  |  |
| Je souhaite gérer les transmissions                                                                            |  |  |  |
| Paramétrage de l'application                                                                                   |  |  |  |
| Je souhaite gérer les zones obligatoires de mon application                                                    |  |  |  |
| SMS - FAX - SCANNER                                                                                            |  |  |  |
| Je souhaite paramétrer mes comptes SMS et FAX                                                                  |  |  |  |
| Je souhaite gérer les libellés du connecteur e-copy                                                            |  |  |  |
| Je souhaite gérer les noms par défaut des documents scannés                                                    |  |  |  |
| Paiement en Ligne                                                                                              |  |  |  |
| Je souhaite paramétrer le paiement en ligne pour mes clients                                                   |  |  |  |
| Gérer les partenaires informatiques                                                                            |  |  |  |
| Je souhaite gérer mes partenaires informatiques 🛃 🛃 🖽                                                          |  |  |  |

2. Le lien ouvre une page avec la liste des partenaires référencés en production (voir ci-dessous).

Il suffit au notaire de vous activer en validant **le partenariat avec FoxNot dans la liste** 

| Gestion des partenaires |                                                                                                    |                                                                                                    |  |
|-------------------------|----------------------------------------------------------------------------------------------------|----------------------------------------------------------------------------------------------------|--|
| 1/44 partenaires actifs |                                                                                                    | Rechercher un partenaire Q Tous les accès ~                                                                                                    |  |
| Accès                   | Partenaire                                                                                                    | Contact                                                                                                    |  |
|                         |                                                                                                    | 1000000000                                                                                                    |  |
|                         |                                                                                                    | and an all approximations of                                                                                                    |  |
|                         |                                                                                                    | Approximation of the second second seco                                                                                                    |  |
|                         | and the second second sec | and comparison of the                                                                                                    |  |
|                         | ALCOHOLD THE REPORT OF                                                                                                    | And the second second sec                                                                                                    |  |
|                         | 11.10                                                                                                    | and the second second sec                                                                                                    |  |
|                         | 1.000                                                                                                    | A STATE OF A STATE OF  |  |
|                         | 1000                                                                                                    | And the second second                                                                                                    |  |
|                         | Control of Construct                                                                                                    | and the standard products and the second second secon                                                                                                    |  |
|                         | Transferration (Contraction)                                                                                                    | Approximation of                                                                                                    |  |
|                         |                                                                                                    | And a second second sec |  |
|                         | ALCONOM 1                                                                                                    |                                                                                                    |  |
|                         |                                                                                                    |                                                                                                    |  |